## Gmai Tips & Tricks

: یہاں 20 جی میل ٹیس اور ٹر کس اردوزبان میں پیش کی جارہی ہیں جو آپ کے ای میل کے تجربے کو بہتر بنا سکتی ہیں

from:name@example.com has:attachment . 9اہم ای میلز کواسٹار مارک کریں ضروری ای میلز کوآسانی سے تلاش کرنے کے لیے اسار کااستعال کریں۔ ای میل کے ساتھ موجود اسٹار آئیکون پر کلک کریں۔ . 10 كنورسيش ويوآف كرس ای میلز کو علیحدہ علیحدہ دیکھنے کے لیے کنور سیشن ویوبند کریں۔ • سیٹنگز <حیزل < کنورسیشن ویو۔ . 11 ای میلز کے لیے آٹوریلائی سیٹ کریں چھٹیوں بے دوران خودکار جوابات تھیجنے کے لیے آٹوریلائی آن کریں۔ سیٹنگز < جبزل < ویکیشن ریسیانڈر۔</li> . 12 جي ميل ايب ميں سوائب ايکشنز کو کسٹمائز کريں موبائل ایپ پر سوائپ ایکشنز کو اینی مرضی کے مطابق ترتیب دیں۔ ایپ سیٹنگز < حبزل سیٹنگز < سوائی ایکشنز۔</li> .13 اہم ای میلز کے لیے نوٹیفکیش آن کریں صرف اہم ای میلز کے لیے نوٹیفکیشن آن کریں۔ سیٹنگز < ڈیسک ٹاپ نوٹیفکیشنز۔</li> .14 ميل كوآركائيو كرس پرانے ای میلز کوآرکائیو کرکے انہا کس صاف رکھیں۔ ای میل منتخب کریں <آرکائیوآ ئیکون پر کلک کری۔</li> . 15 اې ميلز کو سنوز کړي ای میل کو مخصوص وقت تک کے لیے ہٹانے کے لیے سنوز فیچر استعال کریں۔ ای میل منتخب کریں < سنوز آئیکون پر کلک کریں۔</li> .16 جي ميل ايد آنز استعال کريں جی میل کی کار کردگی کوبڑھانے کے لیے ایڈ آنز انسٹال کریں۔ سيٹنگز < گيٹ ايڈ آنز۔</li> . 17 ملاك ان ون كلك غیر ضروریای میلز کویلاک کریں۔ ای میل کھولیں " < تین ڈاٹس " < " بلاک"۔</li>

.18 جى ميل ميں مختلف اكاؤنٹس شامل كريں ايك ہى ايپ ميں مختلف اى ميل اكاؤنٹس كا نظم كريں۔ • سيٹنگز حاكاؤنٹس۔ 19 ميل كوياد دہانى سيٹ كريں۔ ١٣ ماى ميلز كے ليے ياد دہانى سيٹ كريں۔ • اى ميل منتخب كريں " حد يماينڈر "آئيكون پر كلك كريں۔ . ميل فارورڈ تك سيٹ كريں اپنى اى ميلز كو دوسر بے ايڈر ليں پر فارور ڈكر نے ليے سے فيچر استعال كريں۔ • سيٹنگز حفار ورڈنگ اور POP/IMAP -

ہیہ تمام ٹیس آپ کی جی میل استعال کرنے کی مہارت کو بڑھا سکتی ہیں اور کام کو زیادہ مؤثر بنا سکتی ہیں۔

## By: Abdul Hameed Mughal 0300-7051397